This Quick Reference Guide (QRG) describes how to generate and print certificates of accreditation and attainment in LaDIS.

**Reminder: Before you generate a certificate,** when marking your assessments (in the validation Course) ensure that you **change the Completion Date to the same date as the Marking Date**. This will ensure that the correct dates appear on your certificate. Please refer to the **Manage Assessments** Quick Reference Guide, 'Marking Validation Assessments' for more information. Eventually this function will be automated.

There are 3 types of certificates that can be generated in LaDIS and each requires a different process:

- 1. Departmental Fire Accreditation Certificates (BlueGem calls this a 'Non-Accredited Certificate')
- 2. Statement of Attainment for National Units of Competency (NUCs)
- 3. Statement of Attainment for Nationally Accredited Short Courses

#### **1.Departmental Fire Accreditation Certificates**

This process applies to all programs which have Departmental Fire Accreditations, for example General Firefighter, Burn Officer in Charge.

#### To Generate a Departmental Fire Accreditation Certificate:

GO to Certificates>Non-Accredited Certificate when a course schedule has been marked and finalised

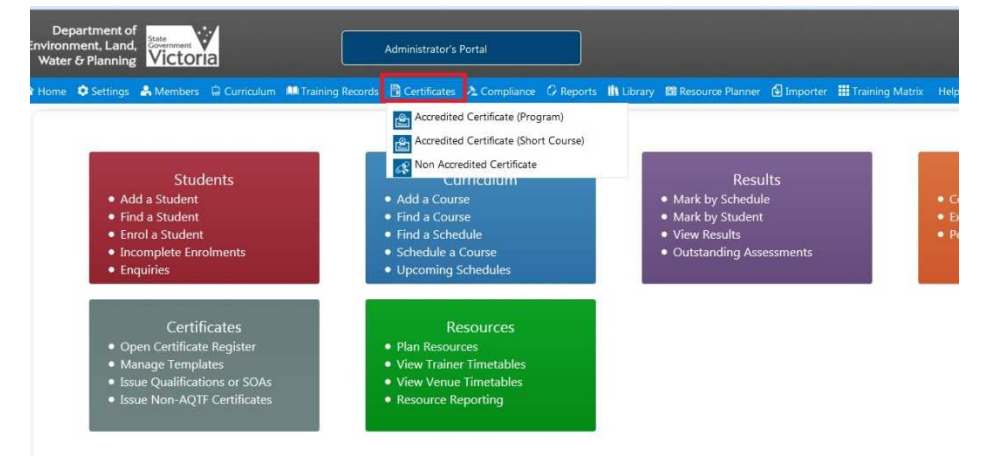

**1. SEARCH** for the Course Schedule you want to result (e.g. General Firefighter Validation Course) uncheck any checkboxes under the **Status** drop down box and click **Filter.** Select the correct course and check the check box then click **Certificate.** 

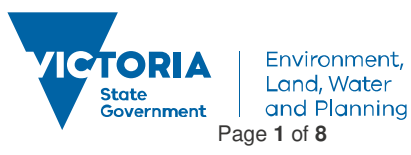

|                                                     | on Accredited                                                                                                    | a Certificat                                                                                               | e                                                                                             |                                                                |                                      |                                                                                                    |                       |                                                                                             |                |                                                                                                    |   |
|-----------------------------------------------------|----------------------------------------------------------------------------------------------------|----------------------------------------------------------------------------------------------------|-----------------------------------------------------------------------------------------------|----------------------------------------------------------------|--------------------------------------|----------------------------------------------------------------------------------------------------|-----------------------|---------------------------------------------------------------------------------------------|----------------|----------------------------------------------------------------------------------------------------|---|
| Course:                                             | General Firefighter Validation : Genera                                                                                                    | al Firefighter Validation                                                                                  | *                                                                                             |                                                                | Status: s                            | tatus × S                                                                                                    | chedule Start Date:   |                                                                                             | m              |                                                                                                    |   |
| ocation:                                            | Select Location Filter                                                                                                    |                                                                                                    | 7                                                                                             |                                                                | Active: T                            | rue - S                                                                                                    | chedule End Date:     |                                                                                             | æ              |                                                                                                    |   |
| Region:                                             | Select Region Filter                                                                                                    |                                                                                                    |                                                                                               |                                                                |                                      |                                                                                                    |                       |                                                                                             |                |                                                                                                    |   |
| Stage:                                              | Select Stage Filter                                                                                                    |                                                                                                    | *                                                                                             |                                                                |                                      |                                                                                                    |                       |                                                                                             |                |                                                                                                    |   |
| Schedul<br>Enrolling                                | e Status<br>} ● Running ● Completed ● C                                                                                                    | Cancelled ●                                                                                                |                                                                                               |                                                                |                                      |                                                                                                    |                       |                                                                                             |                |                                                                                                    | _ |
| hedule ID                                           | Name                                                                                                    | Start Date                                                                                                 | End Date                                                                                      | Total Enrolments                                               | wailable                             | Search by                                                                                                    | y trainers 💌 Search b | y Keyword                                                                                   | Public Visible | (e                                                                                                    | 2 |
|                                                     | т                                                                                                    | T                                                                                                    | T                                                                                             |                                                                |                                      | Ť                                                                                                    | T                     |                                                                                             | 10 T           |                                                                                                    |   |
| 1769                                                | General Firefighter<br>Validation-2036                                                                                                    | 28/11/2016                                                                                                 | 2/12/2016                                                                                     | 12                                                             | 8                                    | Gellibrand, Otway                                                                                                    | •                     | 121                                                                                         | 1              | Certificate                                                                                                 | [ |
| 771                                                 | General Firefighter                                                                                                    |                                                                                                    |                                                                                               |                                                                |                                      |                                                                                                    |                       |                                                                                             |                |                                                                                                    |   |
|                                                     | Validation-2037                                                                                                    | 28/11/2016                                                                                                 | 2/12/2016                                                                                     | 14                                                             | 6                                    | Heywood, Far South West                                                                                                    | •                     |                                                                                             |                | Certificate                                                                                                 |   |
| 760                                                 | Validation-2037<br>General Firefighter<br>Validation-2035                                                                                                    | 28/11/2016                                                                                                 | 2/12/2016<br>25/11/2016                                                                       | 14 24                                                          | 6<br>76                              | Heywood, Far South West<br>Beechworth, Radcliffe Road                                                                                                    | •                     | 7                                                                                           |                | <u>Certificate</u><br><u>Certificate</u>                                                                    |   |
| 1760<br>1678                                        | Validation-2037<br>General Firefighter<br>Validation-2035<br>General Firefighter<br>Validation-2031                                                                                                    | 28/11/2016<br>21/11/2016<br>21/11/2016                                                                     | 2/12/2016<br>25/11/2016<br>25/11/2016                                                         | 14<br>24<br>15                                                 | 6<br>76<br>10                        | Heywood, Far South West<br>Beechworth, Radcliffe Road<br>Mt Cole, Cave Hill Creek                                                                                                    | ÷                     | (7<br>(2)<br>(2)                                                                            |                | Certificate<br>Certificate<br>Certificate                                                                   |   |
| 1760<br>1678<br>3783                                | Validation-2032<br>General Firefighter<br>Validation-2033<br>General Firefighter<br>Validation-2033<br>General Firefighter<br>Validation-2013                                                                                                    | 28/11/2016<br>21/11/2016<br>21/11/2016<br>21/11/2016                                                       | 2/12/2016<br>25/11/2016<br>25/11/2016<br>25/11/2016                                           | 14<br>24<br>15<br>42                                           | 6<br>76<br>10<br>28                  | Heywood, Far South West<br>Breschworth, Radcliffe Boad<br>Mt Cole, Cave Hill Creek<br>Licola Lions Village                                                                                                    | •                     | 12<br>12<br>12<br>12                                                                        | V<br>V<br>V    | Certificate<br>Certificate<br>Certificate<br>Certificate                                                    |   |
| 1760<br>1678<br>1783<br>1856                        | Validation-2037<br>General Firefighter<br>Validation-2035<br>General Firefighter<br>Validation-2033<br>General Firefighter<br>Validation-2024                                                                                                    | 28/11/2016<br>21/11/2016<br>21/11/2016<br>21/11/2016<br>21/11/2016                                         | 2/12/2016<br>25/11/2016<br>25/11/2016<br>25/11/2016<br>25/11/2016                             | 14<br>24<br>15<br>42<br>24                                     | 6<br>76<br>10<br>28<br>26            | Heywood, Far South West<br>Beschworth, Radciffe Road<br>Mt Cole, Cave Hill Creek<br>Licola Lions Village<br>Yellingbo, Lyvebird Park                                                                                                    | •                     | 2<br>2<br>2<br>2<br>2<br>2<br>2<br>2<br>2<br>2<br>2<br>2<br>2<br>2<br>2<br>2<br>2<br>2<br>2 |                | Certificate Certificate Certificate Certificate Certificate                                                 |   |
| 1760<br>1678<br>3783<br>3856<br>1740                | Validation-2032<br>General Firefighter<br>Validation-2033<br>General Firefighter<br>Validation-2031<br>General Firefighter<br>Validation-2032<br>General Firefighter<br>Validation-2024<br>General Firefighter<br>Validation-2033                                                  | 28/11/2016<br>21/11/2016<br>21/11/2016<br>21/11/2016<br>21/11/2016<br>14/11/2016                           | 2/12/2016<br>25/11/2016<br>25/11/2016<br>25/11/2016<br>25/11/2016<br>18/11/2016               | 14<br>24<br>15<br>42<br>24<br>12                               | 6<br>76<br>10<br>28<br>25<br>8       | Heynood, Far South West<br>Beschworth, Reidolffe Road<br>Mit Cole, Cave Hill Creek<br>Licola Lione Village<br>Vellingbe, Lynebird Park<br>Remson Village Conference, Center, Remson                                                                                                    |                       |                                                                                             |                | Certificate<br>Certificate<br>Certificate<br>Certificate<br>Certificate<br>Certificate                      |   |
| 1760<br>1678<br>3783<br>3856<br>1740                | Validation: 2027<br>General Entitybete<br>Validation: 2023<br>General Entitybete<br>Validation: 2023<br>General Entitybete<br>Validation: 2024<br>General Entitybete<br>Validation: 2024<br>General Entitybete<br>Validation: 2023<br>General Entitybete<br>Validation: 2024       | 28/11/2016<br>21/11/2016<br>21/11/2016<br>21/11/2016<br>21/11/2016<br>14/11/2016<br>7/11/2016              | 2/12/2016<br>25/11/2016<br>25/11/2016<br>25/11/2016<br>25/11/2016<br>18/11/2016<br>11/11/2016 | 14<br>24<br>15<br>42<br>24<br>12<br>30                         | 6<br>76<br>10<br>28<br>25<br>8<br>70 | Heynood, Far South West<br>Beschworth, Reidolffe Road<br>Mt Cole, Coxe Hill Creek<br>Licola Liony Village<br>Villingba, Lyrebird Park<br>Rennon Village Conference Centre, Rennon<br>Middara cor Lins Steet, & Koorlong Arc,<br>Midles                                                                                                    |                       |                                                                                             |                | Certificate<br>Certificate<br>Certificate<br>Certificate<br>Certificate<br>Certificate<br>Certificate       |   |
| 4760<br>4678<br>3783<br>1856<br>1740<br>1749<br>738 | Validation: 2027<br>General Entirophete<br>Validation: 2023<br>General Entirophete<br>Validation: 2023<br>General Entirophete<br>Validation: 2023<br>General Entirophete<br>Validation: 2024<br>General Entirophete<br>Validation: 2024<br>General Entirophete<br>Validation: 2024 | 28/11/2016<br>21/11/2016<br>21/11/2016<br>21/11/2016<br>21/11/2016<br>14/11/2016<br>7/11/2016<br>7/11/2016 | 2/12/2016<br>25/11/2016<br>25/11/2016<br>25/11/2016<br>18/11/2016<br>11/11/2016<br>11/11/2016 | 14<br>24<br>35<br>42<br>42<br>42<br>43<br>42<br>30<br>30<br>14 | 6<br>76<br>28<br>26<br>8<br>70<br>6  | Heynood, Far South Weet<br>Reschworth, Bakicliffe, Boad<br>Mc Cole, Coare Hill Creek<br>Licola Liona Village<br>Verlingeba. Lynebind Park<br>Resnoor Dillage. Conference Centre, Elension<br>Mildiaen Conference Centre, Elension<br>Mildiaen Conference Centre, Elension<br>Mildiaen Conference Centre, Elension<br>Mildiaen Conference Centre, Elension |                       |                                                                                             |                | Certificate Certificate Certificate Certificate Certificate Certificate Certificate Certificate Certificate |   |

2. Select the correct course that your student is enrolled in (if you are unsure, go to TRAINING RECORDS>ENROLMENTS to determine the correct course date.) Select students who have a Competent status by ticking the check box. Select Department DFA under the certificate template section at the bottom of the page then click Generate Certificates.

| 0           |                      |                             |                   |                     |                             |             |                    |
|-------------|----------------------|-----------------------------|-------------------|---------------------|-----------------------------|-------------|--------------------|
| Schedu      | ile: [14769] General | Firefighter Validation-2036 |                   | Course: [7527] Gene | eral Firefighter Validation |             |                    |
| Schedu      | le Date: 28/11/201   | 6 - 2/12/2016               |                   |                     |                             |             |                    |
| ourse       | Schedule S           | tudents                     |                   |                     |                             |             |                    |
|             |                      |                             |                   |                     |                             |             |                    |
| Train       | ice ID               | Trainee                     | Competency Status | Control No          | Completion Date             | Expiry Date | Multiple Selection |
|             | T                    | Т                           | T                 | Ť                   | Ť                           | T           |                    |
| >           | 53966                | David Hadenfeldt            | Competent         | 674                 | 2/12/2016                   | 2/12/2021   |                    |
| ×           | 53949                | Harrison Baker              | Competent         | 675                 | 2/12/2016                   | 2/12/2021   | 10                 |
| •           | 54103                | Jack Wilson                 | Competent         |                     | 7/12/2016                   |             | E                  |
| •           | 54041                | Jacob Morgan                | Competent         | 634                 | 2/12/2016                   | 2/12/2021   | 6                  |
| <b>&gt;</b> | 50368                | JAMES GORMAN                | Competent         | 635                 | 6/12/2016                   | 6/12/2021   | E1                 |
| >           | 54101                | Michael Laurie              | Competent         | 636                 | 6/12/2016                   | 6/12/2021   | E1                 |
|             | 23271                | MICHAEL MACKENZIE           | Competent         | 637                 | 6/12/2016                   | 6/12/2021   | <b></b>            |
| >           | 54040                | Terry Armistead             | Competent         | 638                 | 2/12/2016                   | 2/12/2021   | 6                  |
| ><br>>      |                      |                             |                   |                     | 20.02.0016                  |             | 101                |

#### To Print a Departmental Fire Accreditation Certificate:

The certificate should automatically open in Adobe Reader. Print the certificate with Adobe Reader (once the certificate is generated it will automatically save in the Student's Library). Exit Adobe Reader and save unless you require a copy on your computer.

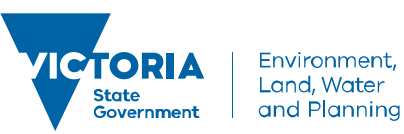

Page 2 of 8

delwp.vic.gov.au

s Cancel

Please note, in order to see which students have a Certificate from the Non-Accredited Certificate Page, click on the chevron beside the student's name, the Certificate details will show. Do NOT use the Reissue and Reprint buttons in this part of the screen Reissue Reprint . Also, a Control No will appear for the student if they already have a certificate.

#### 2.Statement of Attainment for National Units of Competency (NUCs)

This process applies to Programs that have National Units of Competencies such as **General Firefighter** and **Crew Leader**.

When National Units of Competency (NUCs) have been marked and finalised go to **Certificates>Accredited Certificate (Program)** Locate the relevant Program (eg. General Firefighter) via a search in the **Description** field, on the program list. Hover over **Action** and click on **Manage Awards** 

| D                            |      |            |   |         |   |                     |   |        |   |          |   |               |      |         |        |           |        |                                                        |                                                       |         |
|------------------------------|------|------------|---|---------|---|---------------------|---|--------|---|----------|---|---------------|------|---------|--------|-----------|--------|--------------------------------------------------------|-------------------------------------------------------|---------|
| Program                      | List | t          |   |         |   |                     |   |        |   |          |   |               |      |         |        |           |        |                                                        |                                                       |         |
| Add new progra<br>Program Id | am   | Identifier |   | Version |   | Description         |   | Stream |   | Duration |   | Nominal Hours | FOE  | ASCO    | ANZSCO | Electives | Active | Public<br>Visible                                      | Enrolment                                             | Actions |
| Ť                            | r I  |            | ٣ |         | т | general firefighter | т |        | T |          | ۲ | T             | T    | T       | T      | T         | E T    | E Y                                                    | ET                                                    |         |
| 111                          | F    | R_GFF      |   |         | 0 | General Firefighter |   |        |   |          |   | 1             | 0315 | 3493-11 | 100000 | 0         | Ø      | Manag                                                  | e Awards                                              | Action  |
|                              |      |            |   |         |   |                     |   |        |   |          |   |               |      |         |        |           |        | Edit<br>Defaul<br>Defaul<br>Expiry<br>Subjec<br>Stages | t Certificates<br>t Prerequisit<br>Date<br>ts (Units) | es      |

You can filter down your selection range by searching for the student by name, or using the drop down tab at the top of the screen to search for a particular course schedule and date.

R\_GFF [V.0] - General Firefighter (ID: 4111)

| ilter By Schedule  | ule ID: 14873   Course: Genera | l Firefighter Units of Competency - G | eneral Firefighter Units of Co | impetency   Dur | ation: 1/1/2017 - 31/12/2017 |                               |                     | Ŧ             |
|--------------------|--------------------------------|---------------------------------------|--------------------------------|-----------------|------------------------------|-------------------------------|---------------------|---------------|
| Qualification Awar | d History Awarded Qu           | alifications                          |                                |                 |                              |                               |                     |               |
| rainees Qualif     | cation Award                   |                                       |                                |                 |                              |                               |                     |               |
|                    |                                |                                       |                                |                 |                              |                               |                     | Ø R           |
|                    | First Name                     |                                       |                                | Is USI<br>Valid | Company                      |                               |                     | Select All    |
| T                  | т                              | T                                     | T                              | T               | T                            | T                             | - T                 | T             |
| 15715              | Adrian                         | Balharrie                             | 4/08/1990                      |                 |                              | Issue Statement of Attainment | Award Qualification | - 016/01/2017 |
| 30356              | Cameron                        | Penrose                               | 12/04/1990                     |                 |                              | Issue Statement of Attainment | Award Qualification | - 14/03/2017  |
| 41361              | Dominic                        | Colombera                             | 17/04/1985                     |                 |                              | Issue Statement of Attainment | Award Qualification | 09/03/2017    |
| 16882              | EMILY                          | PARNABY                               | 30/08/1992                     |                 |                              | Issue Statement of Attainment | Award Qualification | 09/03/2017    |
| 41216              | HAMISH                         | HOLLAMBY                              | 13/08/1985                     |                 |                              | Issue Statement of Attainment | Award Qualification | 09/03/2017    |
| 23625              | Ian                            | Fry                                   | 23/02/1966                     |                 |                              | Issue Statement of Attainment | Award Qualification | - 9/01/2017   |
| 17381              | James                          | Newton                                | 25/07/1982                     |                 |                              | Issue Statement of Attainment | Award Qualification | 15/03/2017    |
| 17484              | JEREMY                         | DOWNS                                 | 4/10/1986                      |                 |                              | Issue Statement of Attainment | Award Qualification |               |
| 53880              | Justin                         | Hoy                                   | 11/10/1991                     |                 |                              | Issue Statement of Attainment | Award Qualification |               |

If the student **DOES NOT** have a certificate, an orange dot will appear instead of a tickbox in the student's row. Click on the <u>Issue Statement of Attainment</u> on the student's row. A pop up box will appear.

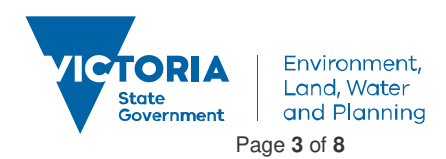

| r By Schedule                                                                                                    | Issue New SOA                                                                                                    |                                                                                                    |                                                                          |      |
|----------------------------------------------------------------------------------------------------|----------------------------------------------------------------------------------------------------|----------------------------------------------------------------------------------------------------|--------------------------------------------------------------------------|------|
| Schedule ID: 14                                                                                                    | 1873   Course: General Fire Issued SOA                                                                                                    |                                                                                                    |                                                                          |      |
| - Df - K- A A                                                                                                    | Issue Date Ce                                                                                                    | t. Number                                                                                                    | ssue Number                                                              | 10 F |
| Ialification Award                                                                                                    |                                                                                                    | T                                                                                                    | T                                                                        |      |
| inees Qualificatior                                                                                                    | Award No records to display.                                                                                                    |                                                                                                    |                                                                          |      |
|                                                                                                    | ATTAINMENTS                                                                                                    | for this trainee. This n                                                                                                    | rocess will link directly to                                             |      |
| Please note: You a<br>government report<br>existing certificate,<br>online help or ask t<br>frainee: Christoph                                                                                                    | re about to generate a <i>new</i> Statement of Attainment<br>ing from the system so please ensure you understan<br>click 'Back to issued SOA' link and click on 'PDF' fron<br>he Bluegem Support team for clarification.                                                                                                    | d the required process<br>n'Issued SOA' list. Plea                                                                                             | . If you wish to 'Reprint' an<br>se read the user manual,                |      |
| Please note: You a<br>lovernment report<br>xisting certificate,<br>inline help or ask t<br>rainee: Christoph<br>Back to issued SOA<br>Select units to                                                                                                    | re about to generate a <i>new</i> Statement of Attainment<br>ing from the system so please ensure you understan<br>click 'Back to issued SOA' link and click on 'PDF' fron<br>he Bluegem Support team for clarification.<br>her Anderson                                                                                                    | d the required process<br>'Issued SOA' list. Plea                                                                                              | . If you wish to 'Reprint' an<br>se read the user manual,                |      |
| Please note: You a<br>povernment report<br>existing certificate,<br>niline help or ask t<br>rainee: Christoph<br>Back to issued SOA<br>Select units to<br>Identifier                                                                                                    | re about to generate a <i>new</i> Statement of Attainment<br>ing from the system so please ensure you understan<br>click 'Back to issued SOA' link and click on 'PDF' from<br>he Bluegem Support team for clarification.<br>her Anderson<br>appear on SOA<br>Description                                                                                                    | d the required process<br>'Issued SOA' list. Plea<br>Core/Elective                                                                             | . If you wish to 'Reprint' an<br>se read the user manual,<br>Select All  |      |
| Please note: You a<br>povernment report<br>existing certificate,<br>online help or ask t<br>rainee: Christoph<br>Back to issued SOA<br>Select units to<br>Identifier                                                                                                    | re about to generate a <i>new</i> Statement of Attainment<br>ing from the system so please ensure you understan<br>click 'Back to issued SOA' link and click on 'PDF' from<br>he Bluegem Support team for clarification.<br>her Anderson<br>appear on SOA<br>Description                                                                                                    | Core/Elective                                                                                                    | . If you wish to 'Reprint' an<br>se read the user manual,                |      |
| Please note: You a<br>povernment report<br>existing certificate,<br>online help or ask t<br>rainee: Christoph<br>Back to issued SOA<br>Select units to<br>Identifier<br>PUACHS002B                                                                                                    | re about to generate a <i>new</i> Statement of Attainment<br>ing from the system so please ensure you understan<br>click 'Back to issued SOA' link and click on 'PDF' from<br>he Bluegem Support team for clarification.<br>her Anderson<br>appear on SOA<br>Description<br>T<br>Maintain safety at an incident scene                                                                                                    | Core/Elective<br>C                                                                                                    | . If you wish to 'Reprint' an<br>se read the user manual,<br>Select All  |      |
| Please note: You a<br>povernment report<br>existing certificate,<br>online help or ask t<br>rainee: Christoph<br>Back to issued SOA<br>Select units to<br>Identifier<br>PUAOHS002B<br>PUAOPE002B                                                                                                   | re about to generate a <i>new</i> Statement of Attainment<br>ing from the system so please ensure you understan<br>click 'Back to issued SOA' link and click on 'PDF' from<br>he Bluegem Support team for clarification.<br>her Anderson<br>appear on SOA<br>Description<br>Maintain safety at an incident scene<br>Operate communications systems and equipment                                                                                                    | Core/Elective<br>Core/Elective<br>C C                                                                                                    | . If you wish to 'Reprint' an<br>se read the user manual,<br>Select All  |      |
| Please note: You a<br>povernment report<br>existing certificate,<br>online help or ask t<br>rainee: Christoph<br>Back to issued SOA<br>Select units to a<br>Identifier<br>PUAOHS002B<br>PUAOPE002B<br>PUAPE002B<br>PUAFIR309B                                                                      | re about to generate a <i>new</i> Statement of Attainment<br>ing from the system so please ensure you understan<br>click 'Back to issued SOA' link and click on 'PDF' from<br>he Bluegem Support team for clarification.<br>her Anderson<br>appear on SOA<br>Description<br>Maintain safety at an incident scene<br>Operate communications systems and equipment<br>Operate pumps                                                                                                    | Core/Elective<br>Core/Elective<br>C<br>C<br>C<br>C<br>C<br>C<br>C<br>C                                                                         | . If you wish to 'Reprint' an<br>se read the user manual,<br>Select All  |      |
| Please note: You a<br>povernment report<br>existing certificate,<br>online help or ask t<br>rainee: Christoph<br>Back to issued SOA<br>Select units to a<br>Identifier<br>PUAOHS002B<br>PUAOHS002B<br>PUAOFE002B<br>PUAFIR309B<br>PUAEQU001B                                                       | re about to generate a <i>new</i> Statement of Attainment<br>ing from the system so please ensure you understan<br>click 'Back to issued SOA' link and click on 'PDF' from<br>he Bluegem Support team for clarification.<br>her Anderson<br>appear on SOA<br>Description<br>Maintain safety at an incident scene<br>Operate communications systems and equipment<br>Operate pumps<br>Prepare, maintain and test response equipment                                                            | Core/Elective<br>Core/Elective<br>Core/Elective<br>C<br>C<br>C<br>C<br>C<br>C<br>C<br>C<br>C<br>C<br>C<br>C                                    | . If you wish to 'Reprint' an<br>se read the user manual,<br>Select All  |      |
| Please note: You a<br>povernment report<br>existing certificate,<br>online help or ask t<br>rainee: Christoph<br>Back to issued SOA<br>Select units to a<br>Identifier<br>PUAOHS002B<br>PUAOHS002B<br>PUAOHS002B<br>PUAFIR309B<br>PUAFIR309B<br>PUAEQU001B<br>PUAFIR215                            | re about to generate a <i>new</i> Statement of Attainment<br>ing from the system so please ensure you understan<br>click 'Back to issued SOA' link and click on 'PDF' from<br>he Bluegem Support team for clarification.<br>her Anderson<br>appear on SOA<br>Description<br>Maintain safety at an incident scene<br>Operate communications systems and equipment<br>Operate pumps<br>Prepare, maintain and test response equipment<br>Prevent injury                                          | Core/Elective<br>Core/Elective<br>Core/Elective<br>C<br>C<br>C<br>C<br>C<br>C<br>C<br>C<br>C<br>C<br>C<br>C<br>C<br>C<br>C<br>C<br>C<br>C<br>C | If you wish to 'Reprint' an<br>se read the user manual,<br>Select All    |      |
| Please note: You a<br>povernment report<br>existing certificate,<br>online help or ask t<br>rainee: Christoph<br>Back to issued SOA<br>Select units to<br>Identifier<br>PUAOHS002B<br>PUAOHS002B<br>PUAFIR309B<br>PUAFIR309B<br>PUAFIR309B<br>PUAFIR204B                                           | re about to generate a <i>new</i> Statement of Attainment<br>ing from the system so please ensure you understan<br>click 'Back to issued SOA' link and click on 'PDF' from<br>he Bluegem Support team for clarification.<br>her Anderson<br>appear on SOA<br>Description<br>Maintain safety at an incident scene<br>Operate communications systems and equipment<br>Operate pumps<br>Prepare, maintain and test response equipment<br>Prevent injury<br>Respond to wildfire                   | Core/Elective<br>Core/Elective<br>Core/Elective<br>C<br>C<br>C<br>C<br>C<br>C<br>C<br>C<br>C<br>C<br>C<br>C<br>C                               | . If you wish to 'Reprint' an<br>se read the user manual,<br>Select All  |      |
| Please note: You a<br>povernment report<br>existing certificate,<br>online help or ask t<br>rainee: Christoph<br>Back to issued SOA<br>Select units to<br>Identifier<br>PUACHS002B<br>PUACHS002B<br>PUACHS002B<br>PUAFIR309B<br>PUAFIR309B<br>PUAFIR204B<br>PUAFIR204B<br>PUATEA001B               | re about to generate a <i>new</i> Statement of Attainment<br>ing from the system so please ensure you understan<br>click 'Back to issued SOA' link and click on 'PDF' from<br>he Bluegem Support team for clarification.<br>her Anderson<br>appear on SOA<br>Description<br>Maintain safety at an incident scene<br>Operate communications systems and equipment<br>Operate pumps<br>Prepare, maintain and test response equipment<br>Prevent injury<br>Respond to wildfire<br>Work in a team | Core/Elective<br>Core/Elective<br>Core/Elective<br>C<br>C<br>C<br>C<br>C<br>C<br>C<br>C<br>C<br>C<br>C<br>C<br>C                               | . If you wish to 'Reprint' an<br>ise read the user manual,<br>Select All |      |
| Please note: You a<br>povernment report<br>existing certificate,<br>online help or ask t<br>rainee: Christoph<br>Back to issued SOA<br>Select units to<br>Identifier<br>PUACHS002B<br>PUACHS002B<br>PUAFIR309B<br>PUAFIR309B<br>PUAFIR309B<br>PUAFIR204B<br>PUAFIR204B<br>PUAFIR204B<br>PUATEA001B | re about to generate a <i>new</i> Statement of Attainment<br>ing from the system so please ensure you understan<br>click 'Back to issued SOA' link and click on 'PDF' fron<br>he Bluegem Support team for clarification.<br>her Anderson<br>appear on SOA<br>Description<br>Maintain safety at an incident scene<br>Operate communications systems and equipment<br>Operate pumps<br>Prepare, maintain and test response equipment<br>Prevent injury<br>Respond to wildfire<br>Work in a team | Core/Elective<br>Core/Elective<br>Core/Elective<br>C<br>C<br>C<br>C<br>C<br>C<br>C<br>C<br>C<br>C<br>C<br>C<br>C                               | . If you wish to 'Reprint' an<br>ise read the user manual,<br>Select All |      |

If the student **DOES** have a certificate already, a tickbox and a green dot will appear in the student's row. If you wish to reprint the certificate, click the **tickbox** next to the student you wish to print the SOA for, then click <u>Issue Statement of Attainment</u>

| R_GF     | = [V.0] -    | - General Fi           | irefighter (          | (ID: 4111)        |                  |                           |                 |                   |            |                          |       |                     |            | k       |
|----------|--------------|------------------------|-----------------------|-------------------|------------------|---------------------------|-----------------|-------------------|------------|--------------------------|-------|---------------------|------------|---------|
| Filter B | y Schedule   |                        |                       |                   |                  |                           |                 |                   |            |                          |       |                     |            |         |
|          | Sche         | edule ID: 14873   Cour | se: General Firefight | ter Units of Comp | etency - General | Firefighter Units of Comp | etency   Dur    | ation: 1/1/2017 - | 31/12/2017 |                          |       |                     | Ŧ          |         |
| Quali    | fication Awa | rd History Aw          | arded Qualificatic    | ons               |                  |                           |                 |                   |            |                          |       |                     |            |         |
| Train    | oos Quali    | fication Awar          | 4                     |                   |                  |                           |                 |                   |            |                          |       |                     |            |         |
| Train    | ses Quali    | fication Award         |                       |                   |                  |                           |                 |                   |            |                          |       |                     | 0          | Refresh |
| Pers     |              | First Name             |                       | Last Name         |                  | DOB                       | Is USI<br>Valid | Company           |            |                          |       |                     | Select All |         |
|          | Т            | ·                      | T                     |                   | T                | T                         | T               |                   | T          | T                        |       | T                   |            |         |
| > 1571   | 5            | Adrian                 | E                     | Balharrie         |                  | 4/08/1990                 |                 |                   |            | Issue Statement of Attai | nment | Award Qualification | 16/01/2017 |         |
| > 3035   | 6            | Cameron                | P                     | Penrose           |                  | 12/04/1990                |                 |                   |            | Issue Statement of Attai | nment | Award Qualification | 14/03/2017 |         |

A pop up window will appear where you can click Reprint using Adobe Reader.

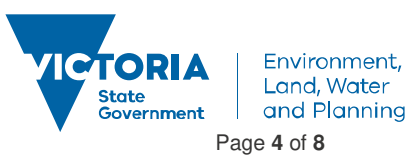

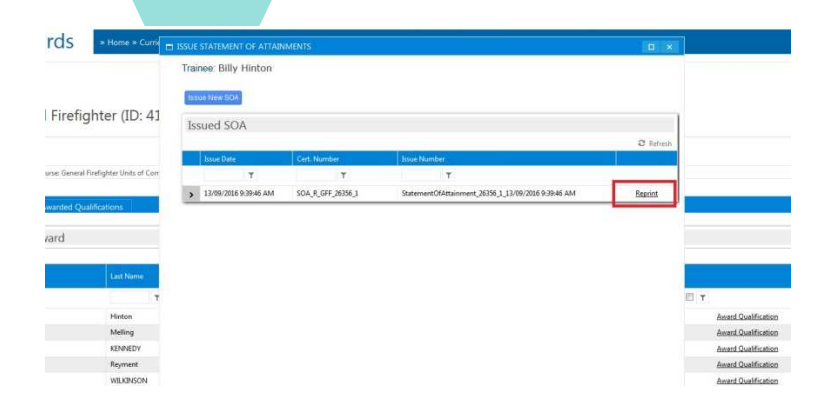

#### 3.Statement of Attainment for Nationally Accredited Short Courses

This process applies to Programs that have Nationally Accredited Short Courses such as the face to face courses of **AIIMS** and **BWA**.

GO to Certificates>Accredited Certificate (Program) when a course schedule has been marked and finalised and find the relevant Program eg. AIIMS, via a search in the **Description** field, on the program list. Hover over Action and click on Manage Awards.

| 🔒 Acc           | cred | ited (  | Ce | rtific | at | e (Program)                                                       | » Hom    | ne » Certificates » A | ccredited Certifie | cate (l | Program)      |      |   |        |           |   |                   |                      |          |
|-----------------|------|---------|----|--------|----|-------------------------------------------------------------------|----------|-----------------------|--------------------|---------|---------------|------|---|--------|-----------|---|-------------------|----------------------|----------|
| <b>(</b> )      |      |         |    |        |    |                                                                   |          |                       |                    |         |               |      |   |        |           |   |                   |                      |          |
| Program Li      | ist  |         |    |        |    |                                                                   |          |                       |                    |         |               |      |   |        |           |   |                   |                      |          |
| Add new program | m    |         |    |        |    |                                                                   |          |                       |                    |         |               |      |   |        |           |   |                   |                      |          |
| Program Id      | Ide  | ntifier |    |        |    | Description                                                       |          | Stream                | Duration           |         | Iominal Hours | FOE  |   | ANZSCO | Electives |   | Public<br>Visible | Enrolment<br>Enabled |          |
|                 | T    |         | T  |        | ۲  | AIIMS                                                             | T        | T                     | •                  | T       | T             | T    | T | T      | Т         | T | T                 | T                    |          |
| 4112            | 22   | 102VIC  |    |        | 0  | Course in Australasian Inter-service<br>Management System (AIIMS) | Incident |                       |                    | 10      | .0            | 0899 |   | 441200 | 0         |   | Manag             | Awards               | Action • |
|                 |      |         |    |        |    |                                                                   |          |                       |                    |         |               |      |   |        |           |   | Edit              |                      |          |
|                 |      |         |    |        |    |                                                                   |          |                       |                    |         |               |      |   |        |           |   | Default           | Certificates         | •        |
|                 |      |         |    |        |    |                                                                   |          |                       |                    |         |               |      |   |        |           |   | Default           | Prerequisit          | es       |
|                 |      |         |    |        |    |                                                                   |          |                       |                    |         |               |      |   |        |           |   | Expiry [          | ate                  |          |
|                 |      |         |    |        |    |                                                                   |          |                       |                    |         |               |      |   |        |           |   | Subject           | s (Units)            |          |
|                 |      |         |    |        |    |                                                                   |          |                       |                    |         |               |      |   |        |           |   | Stages            |                      |          |
|                 |      |         |    |        |    |                                                                   |          |                       |                    |         |               |      |   |        |           |   | Disable           | Enrolment            |          |

You can filter down your selection range by searching for the student by name, or using the drop down tab at the top of the screen to search for a particular course schedule and date.

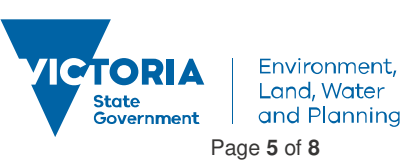

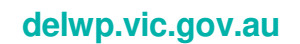

| Person ID | First Name | Last Name |   | 006        | h US2<br>Valid | Company |                                      |                     | Select All |
|-----------|------------|-----------|---|------------|----------------|---------|--------------------------------------|---------------------|------------|
|           | (T)        | T         | т | т          | DY             | т       | D T                                  | D Y                 | T          |
| 15715     | Adrian     | Balharrie |   | 4/08/1990  |                |         | Issue Statement of Attainment        | Award Qualification | 16/01/2017 |
| 30356     | Cameron    | Penrose   |   | 12/04/1990 |                |         | Issue Statement of Attainment        | Award Qualification | 14/03/2017 |
| 41361     | Dominic    | Colombera |   | 17/04/1985 |                |         | Issue Statement of Attainment        | Award Qualification | 09/03/2017 |
| 16882     | EMILY      | PARNABY   |   | 30/08/1992 |                |         | Issue Statement of Attainment        | Award Qualification | 09/03/2017 |
| 41216     | HAMESH     | HOLLAMBY  |   | 13/08/1985 |                |         | Issue Statement of Attainment        | Award Qualification | 09/63/2017 |
| 23625     | lars.      | Fry       |   | 23/02/1966 |                |         | Issue Statement of Attainment        | Award Qualification | 19/01/2017 |
| 17381     | James      | Newton    |   | 25/07/1982 |                |         | <b>Lisue Statement of Attainment</b> | Award Qualification | 15/03/2017 |
| 17484     | JEREMY     | DOWNS     |   | 4/10/1966  |                |         | Issue Statement of Attainment        | Award Qualification |            |
| 53880     | Justin     | Hoy       |   | 11/10/1991 |                |         | Issue Statement of Attainment        | Eward Qualification |            |

If the student **DOES NOT** have a certificate, an orange dot will appear instead of a tickbox in the student's row. Click on the <u>Issue Statement of Attainment</u> on the student's row. A pop up box will appear:

| Trainee: Wayne                                                                                                    | Bell                                                                                                    |                                                                                            |                                                                   |                                                                 |                                           |                                                        |                                             |                                              |                                   |
|----------------------------------------------------------------------------------------------------|----------------------------------------------------------------------------------------------------|--------------------------------------------------------------------------------------------|-------------------------------------------------------------------|-----------------------------------------------------------------|-------------------------------------------|--------------------------------------------------------|---------------------------------------------|----------------------------------------------|-----------------------------------|
| James New COA                                                                                                    |                                                                                                    |                                                                                            |                                                                   |                                                                 |                                           |                                                        |                                             |                                              |                                   |
| ISSUE NEW SUA                                                                                                    |                                                                                                    |                                                                                            |                                                                   |                                                                 |                                           |                                                        |                                             |                                              |                                   |
| Issued SOA                                                                                                    |                                                                                                    |                                                                                            |                                                                   |                                                                 |                                           |                                                        |                                             |                                              |                                   |
|                                                                                                    |                                                                                                    |                                                                                            |                                                                   |                                                                 |                                           |                                                        |                                             |                                              | C Refre                           |
| Issue Date                                                                                                    | <b>*</b>                                                                                                    | Cert. Numbe                                                                                | r<br>T                                                            | Issue Nu                                                        | mber                                      |                                                        |                                             |                                              |                                   |
| No records to d                                                                                                    | solav.                                                                                                    |                                                                                            | 1                                                                 |                                                                 | 1                                         |                                                        |                                             |                                              |                                   |
| CK ON Issue                                                                                                    | ATTAINMED<br>are about t<br>ting from t                                                                                | NTS<br>to generate a<br>the system so<br>k to issued SC                                    | <i>new</i> Statem<br>please ensu<br>DA' link and                  | nent of Attain<br>ure you unde<br>click on 'PDF'                | nent for th<br>stand the r<br>from 'Issue | s trainee. Th<br>equired proo<br>d SOA' list. I        | is process<br>cess. If you<br>Please read   | will link dir<br>wish to 'Re<br>I the user n | ectly to<br>eprint' an<br>nanual, |
| CK ON Issue<br>SSUE STATEMENT O<br>Please note: You<br>government repo<br>existing certificat:<br>online help or ask<br>Trainee: Wayne<br>Back to issued SOA                                       | ATTAINME<br>are about t<br>rting from t<br>, click 'Bacl<br>the Bluege<br>3ell                                         | NTS<br>to generate a<br>the system so<br>to issued SC<br>em Support te                     | <i>new</i> Statem<br>please ensu<br>DA' link and<br>am for clari  | nent of Attain<br>ure you unde<br>click on 'PDF'<br>ification.  | nent for th<br>stand the r<br>from 'Issue | is trainee. Th<br>equired prod<br>d SOA' list. I       | is process<br>cess. If you<br>Please read   | will link dir<br>wish to 'Re<br>the user n   | ectly to<br>eprint' an<br>nanual, |
| CK ON Issue<br>SSUE STATEMENT O<br>Please note: You<br>government repo<br>existing certificate<br>online help or ask<br>Trainee: Wayne<br>Back to issued SOA<br>Select units to                    | ATTAINME<br>ATTAINME<br>are about f<br>tring from f<br>, click 'Back<br>the Bluege<br>Bell<br>appear of                | NTS<br>to generate a<br>the system so<br>k to issued SC<br>em Support te<br>con SOA        | <i>new</i> Statem<br>please ensi<br>DA' link and<br>eam for clari | nent of Attain<br>ure you under<br>click on 'PDF'<br>ification. | nent for th<br>stand the r<br>from 'Issue | is trainee. Th<br>equired prod<br>d SOA' list. I       | is process<br>cess. If you<br>Please read   | will link dir<br>wish to 'Re<br>the user n   | ectly to<br>eprint' an<br>nanual, |
| CK ON Issue<br>SSUE STATEMENT O<br>Please note: You<br>government repo<br>existing certification<br>online help or asly<br>Trainee: Wayne<br>Back to issued SOA<br>Select units to<br>Identifier   | ATTAINME<br>ATTAINME<br>are about 1<br>tring from 1<br>, click 'Bacl<br>the Bluege<br>Ball<br>appear c                 | NTS<br>to generate a<br>the system so<br>k to issued SC<br>em Support te<br>on SOA<br>n    | <i>new</i> Statem<br>please ensi<br>JA' link and<br>am for clari  | nent of Attain<br>ure you under<br>click on 'PDF'<br>ification. | nent for th<br>stand the r<br>from 'Issue | is trainee. Th<br>equired proc<br>d SOA' list. I       | is process i<br>cess. If you<br>Please read | will link dir<br>wish to 'Re<br>the user n   | ectly to<br>print' an<br>nanual,  |
| CK ON Issue<br>SSUE STATEMENT O<br>Please note: You<br>government repo<br>existing certificate<br>online help or ask<br>Trainee: Wayne<br>Back to issued SOA<br>Select units to<br>Identifier<br>T | ATTAINME<br>ATTAINME<br>are about<br>fiting from ti<br>tring from ti<br>the Bluege<br>Bell<br>appear of<br>Description | NTS<br>to generate a<br>the system so<br>to issued SC<br>em Support te<br>on SOA<br>n<br>T | new Statem<br>please ensi<br>Af link and<br>eam for clari         | nent of Attain<br>ure you under<br>click on 'PDF'<br>ification. | nent for th<br>stand the r<br>from 'Issue | is trainee. Th<br>equired proc<br>d SOA' list. I<br>Co | is process v<br>ress. If you<br>Please read | will link dir<br>wish to 'Re<br>the user n   | ectly to<br>pprint' an<br>nanual, |

Tick **Select All** and then click on <sup>Issue new SOA in PDF</sup>. The certificate will now generate.

If the student **DOES** have a certificate already, a tickbox and a green dot will appear in the student's row. If you wish to reprint the certificate, click the **tickbox** next to the student you wish to print the SOA for, then click <u>Issue Statement of Attainment</u>

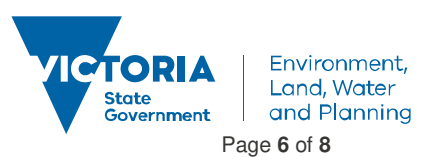

| 22   | 202VIC [V.0        | )] - Course in Austra                   | alasian Inter-service                   | Incident Manag               | gemer           | nt System (AIIMS) (IE | D: 4112)                      |   |            | L}        |
|------|--------------------|-----------------------------------------|-----------------------------------------|------------------------------|-----------------|-----------------------|-------------------------------|---|------------|-----------|
| Filt | er By Schedule     |                                         |                                         |                              |                 |                       |                               |   |            |           |
|      | Schedu             | le ID: 11378   Course: AIIMS Validation | - Australasian Inter-Service Incident N | lanagement Sys   Duration: 1 | 13/11/2014      | - 14/11/2014          |                               |   | -          |           |
| C    | ualification Award | History Awarded Qualification           | ons                                     |                              |                 |                       |                               |   |            |           |
| Tr   | ainees Qualifi     | cation Award                            |                                         |                              |                 |                       |                               |   |            |           |
|      |                    |                                         |                                         |                              |                 |                       |                               |   |            | C Refresh |
|      | Person ID          | First Name                              | Last Name                               | DOB                          | Is USI<br>Valid | Company               |                               |   | Select All |           |
|      | т                  | T                                       | T                                       | T                            | T               | T                     | T                             | T |            |           |
| >    | 16138              | Brendan                                 | Purcell                                 | 21/03/1983                   |                 |                       | Issue Statement of Attainment |   | 31/05/2017 |           |
| >    | 16302              | Catriona                                | King                                    | 11/05/1959                   |                 |                       | Issue Statement of Attainment |   | 31/05/2017 |           |
| >    | 36925              | Christine                               | Ferguson                                | 11/01/1968                   |                 |                       | Issue Statement of Attainment |   | 31/05/2017 |           |
| >    | 16838              | ELAINE                                  | THOMAS                                  | 6/12/1966                    |                 |                       | Issue Statement of Attainment |   | 31/05/2017 |           |

A pop up window will appear where you can click Reprint using Adobe Reader

| 🗖 IS | SUE STATEMENT OF ATTAINM | IENTS               |                                                     | □ ×       |
|------|--------------------------|---------------------|-----------------------------------------------------|-----------|
|      | Trainee: Brendan Purcel  |                     |                                                     |           |
|      | Issue New SOA            |                     |                                                     |           |
|      | Issued SOA               |                     |                                                     |           |
|      |                          |                     |                                                     | C Refresh |
|      | Issue Date               | Cert. Number        | Issue Number                                        |           |
|      | T                        | T                   | T                                                   |           |
|      | > 31/05/2017 1:28:21 PM  | SOA_R_AIIMS_16138_2 | StatementOfAttainment_16138_2_31/05/2017 1:28:21 PM | Reprint   |

Another way to reprint a certificate is to click the checkbox next to the student you wish to print the SOA for, then

click on either of the Green Reprint buttons: Reprint Issued SOAs in PDF (Zip) or Reprint Issued SOAs in PDF (All in One). Then open in document.

# Print a Statement of Attainment (for either a National Unit of Competency or a Nationally Accredited Short Course):

**PRINT** certificate with Adobe Reader. Exit Adobe Reader. Don't save unless you require a copy on your computer The Statement of Attainment will **automatically** save to the Student's Library under the Certificate sub-folder.

# Reprint/Access a Generated Certificate (Departmental Fire Accreditation Certificate or Statement of Attainment) via Student Library:

Go to **MEMBERS** > **PEOPLE** to search for the student you need to access. Once located, click on the Library Icon near the student name to open the **Certificate Folder** 

| New P  | erson   | Sh       | ow / Hide | Columns      |                 |         |         |       | Select additional | permissions * Select | relationships * Sea | rch by Course Code or Name     |       | D Clear Filte                                               |
|--------|---------|----------|-----------|--------------|-----------------|---------|---------|-------|-------------------|----------------------|---------------------|--------------------------------|-------|-------------------------------------------------------------|
| t Bulk | Trainir | ng Profi | le        |              |                 |         |         |       |                   |                      |                     |                                |       | Select Action                                               |
| anced  | E       | idit     | Delete    | USI<br>Saved | USI<br>Verified | USI     | Library | ID    | First Name        | Last Name            | DOB                 | Email                          | State | Agency/Organisation                                         |
|        |         |          |           | T            | All             |         |         | T     | т                 | T                    | Т                   | T                              | т     | т                                                           |
| 1      | 23      | ,        | ×         |              |                 |         |         | 24275 | Sarah             | Brown                | 12/01/1991          | .sarah.brown@ecodev.vic.gov.au | VIC   | ECONOMIC<br>DEVELOPMENT, JOBS<br>TRANSPORT AND<br>RESOURCES |
|        | 0       | 1        |           |              | -               | MFEBNFA |         | 53736 | Sarah             | Brown                | 23/01/1983          | sarah.brown@delwp.vic.gov.au   | VIC   | ENVIRONMENT, LAND,                                          |

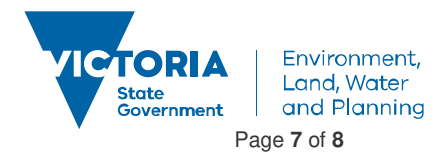

#### A People Library pop-up window appears showing two folders; Assessments and Certificates. Click Certificates

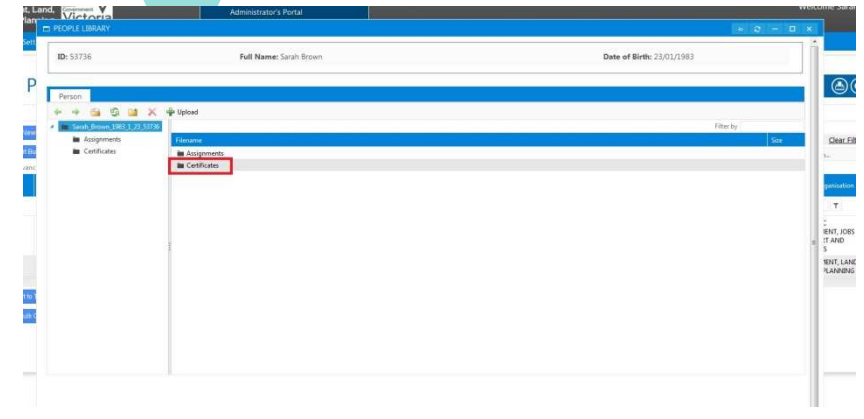

If the certifcate has been previously generated, it will automatically be stored in this location and you can simply double click to open and print.

| ent, Land, | Victoria                      | Administrator's Portal           | Welcome Sarah             |
|------------|-------------------------------|----------------------------------|---------------------------|
| Plan E F   | PEOPLE LIBRARY                |                                  | • c - 0 ×                 |
| Sett       | ID: 53736                     | Full Name: Sarah Brown           | Date of Birth: 23/01/1983 |
| P          |                               |                                  | 00                        |
|            | Ferson<br>F → 🖼 🕼 🔛 🗙 🕂 Up    | load                             |                           |
| dd ferm    | 🖬 Sarah_Brown_1983_1_23_53736 |                                  | Filter by                 |
| wort Bu    | Centificates                  | C0 S0A 2228800C S2296 1 mH       | Sar Clear Fill            |
| #dvanc     |                               | a of the Corner of Cale of Cales | Re                        |
|            |                               |                                  | ganistico                 |
|            |                               |                                  | T.                        |
| E .        |                               |                                  | 2                         |
|            |                               |                                  | ENI, JOB                  |
|            |                               |                                  | S NEWT, LAND              |
|            |                               |                                  | *LANNING                  |
| port to 1  |                               |                                  |                           |
| свак с     |                               |                                  |                           |
|            |                               |                                  |                           |
|            |                               |                                  |                           |
|            |                               |                                  |                           |
|            |                               |                                  |                           |

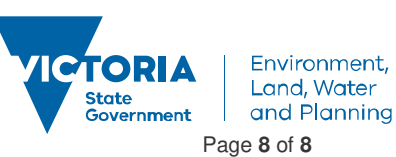